# Web 申込要領

2014 年度(平成 26 年度)日本社会心理学会(JSSP)第 55 回大会の大会参加予約申込、 研究発表申込希望者は、インターネット(Web)を通して申込の手続きを行ってください。

日本社会心理学会第 55 回大会 Web ページの申込画面から、希望する処理を選択し、画面の案内に沿って手続きを進めてください。Web による登録、修正の手続きは、<u>4月14日</u> (月) 24 時まで可能です。

なお、Web での申込ができない場合には、<u>4月14日(月)</u>までに大会ヘルプデスク(本 要領の8ページ【参加・発表申込に関するお問合せ先】)宛に連絡してください。

# 大会 Web ページ

#### http://www.socialpsychology.jp/conf2014/

登録前に必ず下記<登録に関する注意事項>を読んでください。

<登録に関する注意事項>

(申込について)

- 1. インターネット(Web)による手続きは、必ず<u>責任発表者本人</u>が行ってください。
- 2. 登録されたデータがプログラム、発表論文集に使われます。記入漏れや誤った情報入力が ないよう十分に注意してください。

(必要な環境・条件)

- Microsoft Internet Explorer 6.0 以降、または、Firefox3.0 以降の日本語版閲覧ソフトが利用 可能であること。(これ以外のブラウザやプレビューリリース版、ベータ版、携帯電話搭載の フルブラウザなどでは動作保証対象外とさせていただきます。)
- 2. メールアドレス(携帯電話のアドレスは不可)を所持していること。

(文字入力)

- 1. ギリシャ文字( $\alpha$ 、 $\beta$ 、 $\gamma$  など)は、全角文字を利用し、ローマ数字(I、II、IIなど)は、アル ファベットのI(アイ)、V(ブイ)、X(エックス)を使用してください。
- 2. 機種依存文字(㈱、①など)は用いないようにしてください。
- 3. カタカナは、全角文字で入力してください。
- 4. 外国語名称については、基本的に英語表記でお願いします。

<申込手順>

【申込手続きの流れ】

| 【参加申込の流れ】             | 【発表申込の流れ】             |
|-----------------------|-----------------------|
| 1. 参加申込ログイン           | 6. 発表申込ログイン           |
| ↓                     | ↓                     |
| 2. 会員情報確認             | 7. 発表申込               |
| ↓                     | ↓                     |
| 3. 参加申込情報入力           | 8. 発表者情報入力            |
| ↓                     | ↓                     |
| 4. 参加申込情報確認           | 9. 登録情報確認             |
| ↓                     | ↓                     |
| 5. 参加申込完了 参加申込完了メール送信 | 10.発表申込完了 発表申込完了メール送信 |

※まずはじめに、

申込には会員番号、パスワードが必要です。会員番号とパスワードは、1号通信同封の ID・ パスワードカードに記載されていますので、登録前に確認していただき、大会終了まで保 管してください。

# 参加申込の流れ

【第 55 回大会 Web ページ】http://www.socialpsychology.jp/conf2014/

第 55 回大会 Web ページにアクセスして、「発表参加申込」をクリックしてください。続い て、エントリーページの「参加申込」ボタンを押してください。

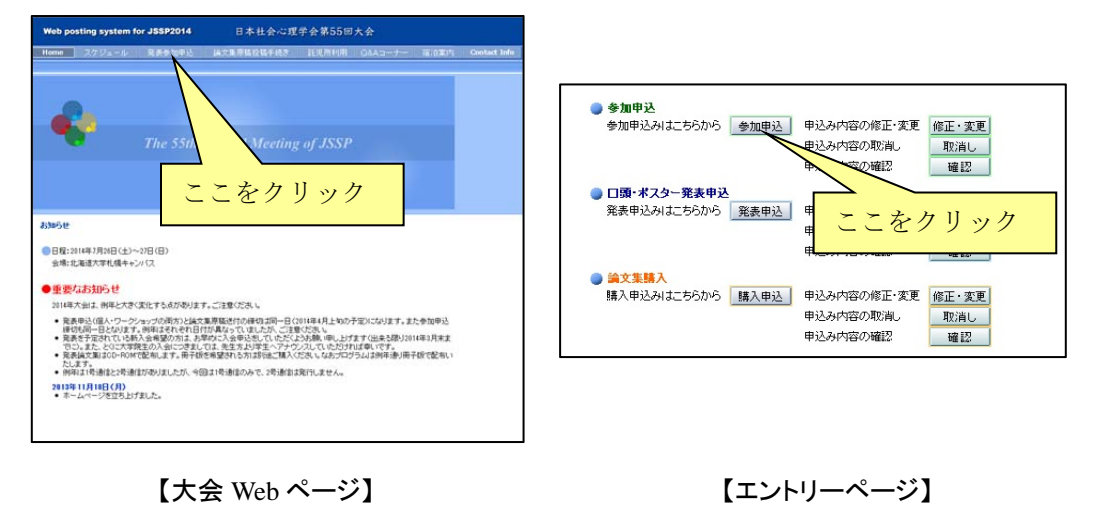

# 【参加申込ログイン画面】

会員/仮会員を選択の上、会員番号(webから入会申請中の方は仮ID)・パスワードを入力 し「次のページへ進む」ボタンをクリックしてください。認証 OK となると「会員情報確 認画面」に移ります。

| 日本社会心理学会第55回大会(2014)                                                                                                    | 日本社会                                                               | 会心理学会第65回大会(2014)                                                                                                    |
|----------------------------------------------------------------------------------------------------|--------------------------------------------------------------------|----------------------------------------------------------------------------------------------------|
| 大会参加予約申込【新規】<br>* 下の人力フォームに必要事項を入力してください。入力が終わりましたらページ下の【次のページへ進じ】ボタンを<br>クレールへてください。                                          | 大会参加子<br>・下の入力フ<br>クリックして<br>・<br>ご利用環境                            | 下約中込【新規】<br>フォームに必要事項を入力してなさい。入力が使わり起したらページ下の【次のページへ進む】ボタン<br>なさい。<br>あまなた人力できたいできたいで                                                         |
| <ul> <li> <u>ご利用環境なび入力できない文字について</u> <ul> <li>***は入力必須です。             </li> <li>* ごな力必須です。             </li> </ul> </li> </ul> | * ~ (スノ22次です。<br>◆ 会員もよくは毎中込<br>● 会員申認(本会員である<br>◆ 会員申請中のため数Dで申込む: |                                                                                                    |
| <ul> <li>● 既に会員である</li> <li>● 会員申請中のため毎回で申し込む:</li> </ul>                                                                      | ▼ ロジイン情                                                            | 146                                                                                                    |
|                                                                                                    | 800                                                                | ※他かでのお申込は、あくまでも「使入会」でのお申し込みとなります。「使入会」でご登録いただいで内容<br>若もとに常任理論会で入会審査を行いますが、審査の結果、入会が認められないこともあります。その場合<br>は大会の発表申込みも構効となりますので、ご了承ください。         |
| 会対策ラ<br>パスワード <sup>*</sup><br>※ パスワードがあ分からにならないときは、 <u>こちら</u> からご確認いたびけます。                                                    | EX-IU7FU3                                                          | *<br># 初めてロダインされる方は、学言webアイトの入言中はフォームからお申し込みした際に監修した広メ<br>たアルンズを入力してください。<br>第にひサインレて大会参加予ジャン込を用ませている方は、大会参加予ジャン込みに金属されたビメール<br>アルンスを入力でくだされ。 |
| キャンセル(間にる) >>> 次のページへ進む                                                                                                    |                                                                    | (キャンセル(間)53) >>> 20のページへ進む                                                                                                    |
| Copyright @ 2014 the Japanese Society of Social Psychology, All rights reserved.                                               |                                                                    | Copyright © 2014 the Japanese Society of Social Psychology, All rights reserved.                                                              |

【参加申込ログイン画面】

## 【会員情報確認画面】

学会に登録されている会員情報が表示されます。内容を確認し、変更がある場合は「ここ で新たに入力し、今大会のみの連絡先を登録する」から再入力してください。

- ※ ここで再入力された情報は、今大会申込でのみ有効です。会員情報の変更については、 日本社会心理学会事務局(jssp-post@bunken.co.jp)まで連絡してください。
- ※\*印が付いている項目は入力必須です。

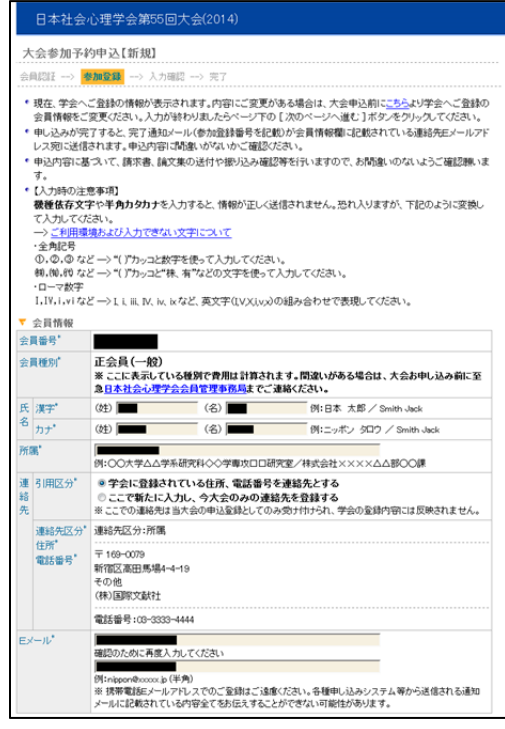

【会員情報確認画面】

# 【参加申込情報入力画面】

参加申込の内容に関する情報の入力を行い ます。

- 1. 懇親会参加有無\*
- 論文集購入
   ※論文集(CD版)は購入希望者のみ配 布されます。責任発表者の方には会期前 に一枚無料で配送されます。冊子版を購 入される方はこちらでお申込ください。
- 3. 参加証所属\*
- 4. 領収書の宛名\*

## ※ \*印が付いている項目は入力必須です。

## 【参加申込情報確認画面】

参加申込内容が画面に表示されます。内容 に誤りがある場合は、「申込内容の修正」ボ タンを押すと、「参加申込情報入力画面」に 戻りますので、参加申込内容を修正してく ださい。

内容に問題がない場合は、「新規申込実行」 ボタンを押してください。

| ▼ 参加申込情 | 報                                                                         |                                                                                               |
|---------|---------------------------------------------------------------------------|-----------------------------------------------------------------------------------------------|
| 大会参加費   | 正会員(一般)6,500円 正会員(院生)6,500円 準会員(学部学生)4,000円 名言会員 無料                       |                                                                                               |
| 論文集開入   | 査任発表者は、参加費にCD-ROM形<br>集(冊子もしくはCD-ROM)は購入希望<br>冊子 冊(1冊にこ<br>CD-ROM 枚(1枚に2) | 式の稿文集が一校含まれます。責任発表者以外の方の論文<br> 客のみ配布されます。<br>2巻 6,000 円、たたし名室会員は無料)<br>2巻 2,000 円、たたし名室会員は無料) |
| 参力或正所属" | ※参加国こ記載する所属名称を15文字                                                        | 20月で入力してください。                                                                                 |
| 領収書の宛名。 |                                                                           |                                                                                               |
|         | キャンセル(閉じる)                                                                | >> 次のページへ進む                                                                                   |

## 【参加申込情報入力画面】

## 【参加申込情報確認画面】

| 日本社会                                                                                                    | 心理学会第55回大会(2014)                                                                                                    |
|----------------------------------------------------------------------------------------------------|----------------------------------------------------------------------------------------------------|
| 大会参加予                                                                                                    | 约申込【新規】                                                                                                    |
| 会員院証> 1                                                                                                    | M加登録 一> 入力確認 一> 売了                                                                                                    |
| <ul> <li>入力した内容</li> <li>い。[新規申]</li> <li>入力した内容</li> <li>ボタンを使っ</li> <li>・ 登録を途中</li> <li>入力した内容</li> </ul> | たご確認がされ、「利用特容に対象」がなければ、下の「新見申込 案行】ボタンをクリックしてびざ<br>2. 案行】ボタンをクリック、次の意識が表示されとと完了となります。<br>各体権にしたい者のます、下の「単小性の物語」ゴネタンをクリックしてびされ、。 プラウザーの「戻る」<br>て称のペールに戻ると、大力したが言わが消れる可能性があります。<br>で申止したい場合は、下の「モキッセル」「ボタンをクリックしてびされ、、キャンセルすると称のページで<br>料金(大われますのでご注意がくされ、 |
| ▼ 会員情報                                                                                                    |                                                                                                    |
| 会員番号(仮ID)                                                                                                    |                                                                                                    |
| 会員種別                                                                                                    |                                                                                                    |
| 氏漢字                                                                                                    |                                                                                                    |
| る カナ                                                                                                    |                                                                                                    |
| 所属                                                                                                    |                                                                                                    |
| 運 引用区分                                                                                                    | 学会に登録されている住所、電話番号を連絡先とする                                                                                                    |
| 箱 連絡先区分<br>先 住所<br>電話番号                                                                                      | · 建结先区分-环境<br>〒<br>                                                                                                    |
| EX-IV                                                                                                    |                                                                                                    |
| ▼ 参加申込情                                                                                                    | 報                                                                                                    |
| 議文集團入                                                                                                    | 冊子 1 冊<br>CD-RCM 2 枚                                                                                                    |
| 参加证所属                                                                                                    |                                                                                                    |
| 構収書の宛名                                                                                                    |                                                                                                    |
| ▼ 参加費の確                                                                                                    | 2                                                                                                    |
| 大会參加費                                                                                                    | 6,500 円                                                                                                    |
| 論文掲載料                                                                                                    |                                                                                                    |
| 論文集冊子號入了                                                                                                    | R 6,000 円                                                                                                    |
| 論文集CD購入費                                                                                                    | 4,000円                                                                                                    |
| 승왕                                                                                                    | 16,500 円                                                                                                    |
| 申込内                                                                                                    | )音の修正 キャンセル(別にる) >> 新規申込実行                                                                                                    |
|                                                                                                    | Copyright @ 2014 the Japanese Society of Social Psychology, All rights reserved.                                                                                                    |

# 【参加申込完了画面】

右の画面が表示されれば、参加申込完了です。 参加申込完了通知メールが、申込時のメー ルアドレスに送信されますので、<u>必ず、確</u> 認してください。

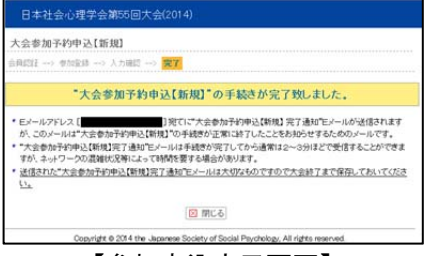

【参加申込完了画面】

# 参加申込のみの方は手続き完了です。 なお、発表を申し込まれる方は引き続き [発表申込の流れ]の手続きを行ってください。

# 発表申込の流れ

## 【大会 Web ページ】

大会 Web ページにアクセスして、「発表参加申込」をクリックしてください。続いて、 エントリーページの「発表申込」ボタンを押してください。

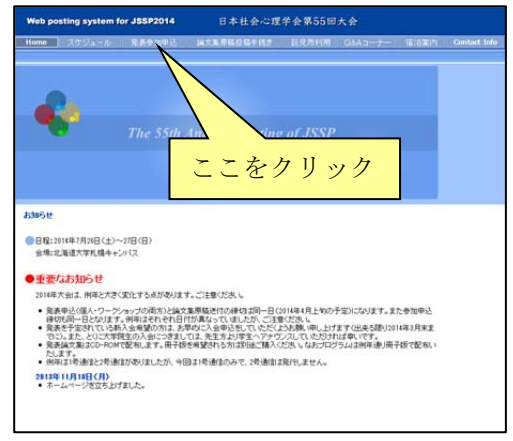

【大会 Web ページ】

#### 【発表申込ログイン画面】

再び、ログイン画面が表示されるので、会 員番号(web から入会申請中の方は仮 ID) とパスワードを入力してください。

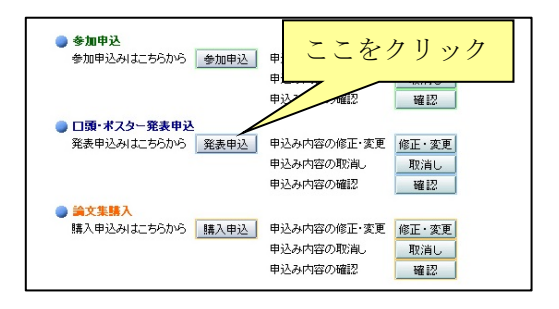

【エントリーページ】

| 日本社                                                                                                    | 1会心理字会第54回入                                                                                               | (会(2013)                                                 |                                                      |
|----------------------------------------------------------------------------------------------------|----------------------------------------------------------------------------------------------------|----------------------------------------------------------|------------------------------------------------------|
| 口頭・ボン                                                                                                  | スター発表申込【新規】                                                                                               |                                                          |                                                      |
| <ul> <li>下の入力<br/>クリックし</li> <li>発表申記<br/>終えてい</li> <li>ご利用標</li> <li>"*"は入:</li> <li>(二利用標</li> </ul> | コフォームに必要事項を入力し<br>てください。<br>いを行うためには、大会参加予<br>ない場合は、 <u>こちら</u> から手続き<br>は <u>見および入力できない文字に</u><br>力必須です。 | てください。入力が終わり<br>約申込が完了しているこ<br>地行ってください。<br>: <u>こいて</u> | 」ましたらペーシ下の [次のページへ進む]ボタンを<br>とか前提となります。大会参加予約申込の手続きを |
| 会員番号"                                                                                                  |                                                                                                    |                                                          |                                                      |
| パスワード*                                                                                                 | ※ バスワードがお分かりになら                                                                                           | ジェいときは、 <u>こちら</u> からごる                                  | 観辺いただけます。                                            |
|                                                                                                    |                                                                                                    |                                                          |                                                      |

【発表申込ログイン画面】

## 【発表申込画面】

研究発表の内容を入力します。<u>(すべて必須項</u> <u>目)</u>

書誌情報登録内容 1.研究発表区分 2.題目 3.主領域(第一希望)

4.主領域(第二希望)

| 主領域"                                                   | 第一希望:<br>第二希望:                                               | 選択  <br>  選択                                      |
|--------------------------------------------------------|--------------------------------------------------------------|---------------------------------------------------|
| M8,                                                    |                                                              | .d                                                |
| 研究発表区                                                  | 労"●ロ頭発表   ◎ポスター発表                                            |                                                   |
| 書誌情報                                                   |                                                              | - Die Die Cel Alzezeinitere Zümicht Gilt zu Cigie |
| 発表申込を                                                  | された方は、論文集原稿投稿の際、日本社会心理学会へ                                    | の著作権譲渡に同意していただきますのでご了承くださ                         |
| ミメール                                                   |                                                              |                                                   |
| 所風                                                     |                                                              |                                                   |
| 氏名                                                     |                                                              |                                                   |
| 会員番号                                                   |                                                              |                                                   |
| 青任發表                                                   | *                                                            |                                                   |
| <ul> <li>書誌情報</li> <li>ボタンを:</li> <li>・ご利用環</li> </ul> | 褶の入力フォームに必要事項を入力してください。入;<br>フリックしてください。<br>増あよび入力できない文字について | カが終わりましたらページ下の[次のページへ進む                           |
| 会问的3t                                                  | > 著這情報登録> 完美指室時> 人力確認 -                                      | → 元1                                              |
|                                                        | 《学一宪表中达【新观】                                                  |                                                   |
| 1 1 1 1 1 1 1 1 1 1 1 1 1 1 1 1 1 1 1                  | 2.わ                                                          |                                                   |

【発表申込画面】

#### 【発表者情報入力画面】

大会運営の都合上、責任発表者が第1発表 者となるようにお願いします。 発表者の登録は、申込者自身を含め「会員 リストからコピー」ボタンを押して検索し、

会員情報をコピーしてください。

※ 発表者情報の入力欄を増やす場合は、 「[+]増やす」ボタンを、押してください。
※ 発表者情報の入力欄を減らす場合は、 「[-]減らす」ボタンを、押してください。
※ ここで入力した順番で、プログラムに掲載されます。発表者の順序など登録時に注意してください。

※ 連名者は原則的に会員資格を有してい ることが望ましいですが、入会の義務はあ りません。また連名者の参加費も支払義務 はありません。

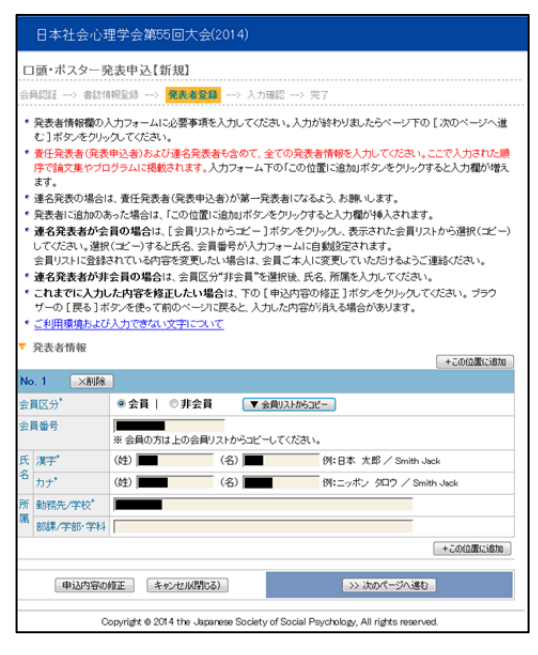

【発表者情報入力画面】

#### 【登録情報確認画面】

入力した内容に間違いがないことを確認し てください。

入力した内容に間違いがなければ、「新規申 込実行」ボタンを押してください。

入力した内容を修正したい場合は、「申込内 容の修正」ボタンを押してください。再入 力が可能となります。一度入力した内容は、 そのまま保持されていますので、変更が必 要な箇所のみ変更してください。

|            | 日本社会                                                                                                    | 心理学会第55回大会(2014)                                                                 |  |  |
|------------|----------------------------------------------------------------------------------------------------|----------------------------------------------------------------------------------|--|--|
|            | 口頭・ポスター発表申込【新規】                                                                                                    |                                                                                  |  |  |
| 숤          | 会見認証> 書店情報登録> 発表者登録> 入力確認> 完了                                                                                                    |                                                                                  |  |  |
| •          | ・人力した内容をご確認ださい。下記内容に構築・がなければ、下の〔新規申込 案行〕ボタッをクリックしてださい、[新規申込案行〕ボタッをクリックしてのご確心を完全れると案了となります。 ・人力した内容を構正したい場合は、下の〔申込内容の修正〕ボタッをクリックしてださい。ブラウブーの〔戻る〕ボタッを使って高のペーンに戻と、人力した内容が消える可能性が多ります。 ・登録を述申で申止したい場合は、下の〔キャンセル〕ボタッをクリックしてださい。キャンセルすると前のペーンで、<br>カル・ルマ調定するやわますので、主要くため、 |                                                                                  |  |  |
| <b>v</b> : | 责任発表者                                                                                                    | 1                                                                                |  |  |
| 숤          | 番号                                                                                                    |                                                                                  |  |  |
| 氏名         | 5                                                                                                    |                                                                                  |  |  |
| 所用         | 6                                                                                                    |                                                                                  |  |  |
| ЕX         | -JL 💼                                                                                                    |                                                                                  |  |  |
| 新発い。た      | ※ 発表申込をされた方は、論文集原稿投稿の際、日本社会心理学会への著作権缺憲に同意していただきますのでご了承ください。<br>い。なお第55回大会では、論文集原稿は日本社会心理学会のホームページにおいて、大会会明矾に公開される予定です。                                                                                                    |                                                                                  |  |  |
| τ ;        | ▼ 書誌情報                                                                                                    |                                                                                  |  |  |
| का 9       | 究表区分                                                                                                    | 口曉発表                                                                             |  |  |
| 題          |                                                                                                    |                                                                                  |  |  |
| 主作         | 機械 第一希望:11-0 研究法・統計<br>第二希望:21-0 自己・バーンナリティー                                                                                                    |                                                                                  |  |  |
| ₹ 3        | · 連名発表者情報                                                                                                    |                                                                                  |  |  |
| No         | No. 1                                                                                                    |                                                                                  |  |  |
| 숤          | 会買区分    会買                                                                                                    |                                                                                  |  |  |
| 숤          | 会員番号                                                                                                    |                                                                                  |  |  |
| 氏          | 漢字                                                                                                    |                                                                                  |  |  |
| 名          | カナ                                                                                                    |                                                                                  |  |  |
| 所          | 動務先/学も                                                                                                    | · · · · · · · · · · · · · · · · · · ·                                            |  |  |
| 属          | 部課/学部-                                                                                                    | <b>学科</b>                                                                        |  |  |
|            |                                                                                                    |                                                                                  |  |  |
|            | 申込門                                                                                                    | 内容の修正 キャンセル(間にる) >> 新規申込 実行                                                      |  |  |
|            |                                                                                                    | Convridet @ 2014 the Jananese Society of Social Revolutions, All ridete reserved |  |  |

【登録情報確認画面】

### 【発表申込完了画面】

発表申込手続きが完了すると、登録された メールアドレスに発表申込内容を含めた<u>発</u> 表申込完了通知メールが送信されます。 手続きは完了となりますが、<u>必ず、申込完</u> 了通知を確認してください。

※申込完了後、郵便振替票付の大会諸費用 請求書が送付されます。払込期日は厳守し てください。

<u>発表申込を登録すると、正会員一般の方は、</u> <u>論文集掲載料が加算されます。</u>参加申込の 確認ページから論文掲載料が加算されてい るかを必ずご確認ください。

※2014年度の大会に限り、院生のみでなく、 一般会員も論文掲載料補助金として、発表 1件につき5,000円を学会が負担いたします。 補助のあり方は,毎年,学会予算や発表数 の状況によって決定しています。

| 日本社会心理学会第55回大会(2014)                                                                                                    |
|----------------------------------------------------------------------------------------------------|
| □ <b>頭・ポスター発表申込[新規]</b><br>会員認証 → 参試構程監録 → 発表希望録 → 入力確認 → <mark>実了</mark>                                                                                                    |
| "ロ頭・ポスター発表申込【新規】"の手続きが完了致しました。                                                                                                    |
| <ul> <li>Eメールアドレス [] 〕 須てに"口豚・ポスター発表申込[新見] 突了通知でメールが送信され<br/>ますが、このメールは"口豚・ポスター発表申込[新見]"の手続きが正常に終了したことをお知らせするためのメール<br/>です。</li> <li>"口豚・ポスター発表申込[新見]で了通知でメールは手続きが完了してから通常は2~3分ほどで受信することが<br/>できますが、ネックーシの遅端状況等によって時間を要する場合があります。</li> <li>※[信むれで」世界・パンー是表申込[新見]完了通知でメールは大切さんのですので大会終了まで保存しておいて<br/>びざい」。</li> <li>ごを負(一般)の方は、[論文掲載料]をわ支払い!煎ぎま。[訴:金額につきましては下記よりご確認がださい。</li> <li>》 [男示金数の/環記]</li> </ul> |
|                                                                                                    |
| Copyright @ 2014 the Japanese Society of Social Psychology, All rights reserved.                                                                                                    |
|                                                                                                    |

【発表申込完了画面】

## 【申込内容の修正】

参加・発表申込、共に4月14日(月)24時まで登録内容の変更を行うことができます。 申込内容の変更を行う場合は、エントリーページの「修正・変更」ボタンをクリックし、 画面に従って処理を進めてください。

## 【大会に関するお問い合わせ先】

日本社会心理学会第55回大会準備委員会 〒060-0810 北海道札幌市北区北10条西7丁目 北海道大学文学研究科行動システム科学講座内 FAX:011-706-3056 E-mail:jssp2014@lynx.let.hokudai.ac.jp

## 【参加・発表申込に関するお問合せ先】

日本社会心理学会大会ヘルプデスク 〒162-0801 東京都新宿区山吹町 358-5 (株)国際文献社内 FAX: 03-5227-8632 E-mail:jssp-desk@bunken.co.jp

# 【入会に関するお問合せ先】

新たに入会される場合や、住所や所属などに変更がある場合には、学会事務局まで連絡してください。

日本社会心理学会 〒162-0801 東京都新宿区山吹町 358-5 (株)国際文献社内 日本社会心理学会事務局 TEL 03-5389-6217 FAX 03-3368-2822 E-mail:jssp-post@bunken.co.jp ※入会申込書は日本社会心理学会のホームページから入手できます。 日本社会心理学会のホームページ:http://www.socialpsychology.jp/